# Настройка роутера Tenda W311R+

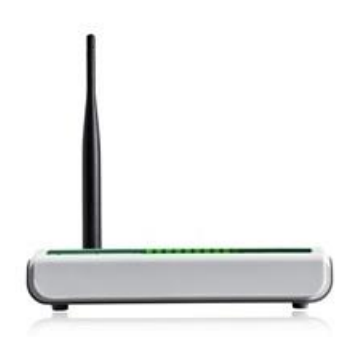

W 311R+ - 802.11n совместимый беспроводной маршрутизатор N-стандарта с беспроводной точкой доступа, четырехпортовым коммутатором Ethernet и брандмауэром.

Инструкция для удобной настройки **Wi-Fi poyrepa W311R**+ (Они идентичны многим моделям этого производителя). Здесь приведен пример, как можно настроить эту модель роутера через WEB-интерфейс. Для этого Вам не потребуется установливать драйвера или какие-либо программы на Ваш ПК. Единственное, что требуется - это наличие исправно работающего браузера (Internet Explorer, Opera или Mozilla Firefox). **Wi-Fi poyrep** соединяем сетевым кабелем с Вашем компьютером. В свойствах **Подключения по** локальной сети -> протокол интернета версии 4 TCP/IP. В свойствах последнего ставим точку на получить IP-адреса и адреса DNS-сервера автоматически.

#### Авторизация

Для того, что бы попасть в веб-интерфейс роутера, необходимо открыть ваш Интернет браузер и в строке адреса набрать 192. 168.0.1, **Имя пользователя - admin , Пароль – admin (**при условии, что роутер имеет заводские настройки, и его IP не менялся).

| Подключение к 192.168.0.1                                                                                                    |                                                                                                    | <u>? ×</u>                                                    |
|----------------------------------------------------------------------------------------------------|----------------------------------------------------------------------------------------------------|---------------------------------------------------------------|
|                                                                                                    |                                                                                                    | A PA                                                          |
| Для входа на серве<br>нужны имя пользов<br>Предупреждение: С<br>пользователя и пар<br>(будет выполнена с<br>По <u>л</u> ьзователь: | р 192.168.0.1 по адре<br>ателя и пароль.<br>Сервер требует перед<br>оля через небезопасн<br>обычная проверка по,<br>обычная проверка по, | ecy DSL Router<br>цачи имени<br>ное соединение<br>алинности). |
| <u>П</u> ароль:                                                                                                    |                                                                                                    |                                                               |
|                                                                                                    | 🔲 Со <u>х</u> ранить парол                                                                                                    | ь                                                             |
|                                                                                                    |                                                                                                    |                                                               |
|                                                                                                    | ОК                                                                                                    | Отмена                                                        |

#### Смена заводского пароля

В целях безопасности рекомендуется сменить заводской пароль.

По умолчанию: Логин **admin**, пароль **admin**.

В интерфейсе роутера необходимо зайти во вкладку System Tools - Change password.

В поле Старый пароль введите admin.

В поле Новым пароль и Подтверждение вводите новый пароль.

Затем нажмите кнопку Apply.

После этого, роутер предложит повторно зайти в его настройки.

#### Настройка подключения к Интернет

Переходим на страницу настройки параметров подключения к глобальной сети - Advanced Settings – WAN Settings. Здесь выбираем тип подключения.

## Настройка РРРоЕ подключения

- 1. В поле Режим: выберите РРРоЕ
- 2. Account: Ваш логин из договора
- 3. Password: Ваш пароль из договора
- 4. Internet Connection Option: Connect Automatically
- 5. Servise Name: TLS6
- 6. Остальные поля оставьте по умолчанию
- 7. Сохраняем настройки кнопкой Apply.

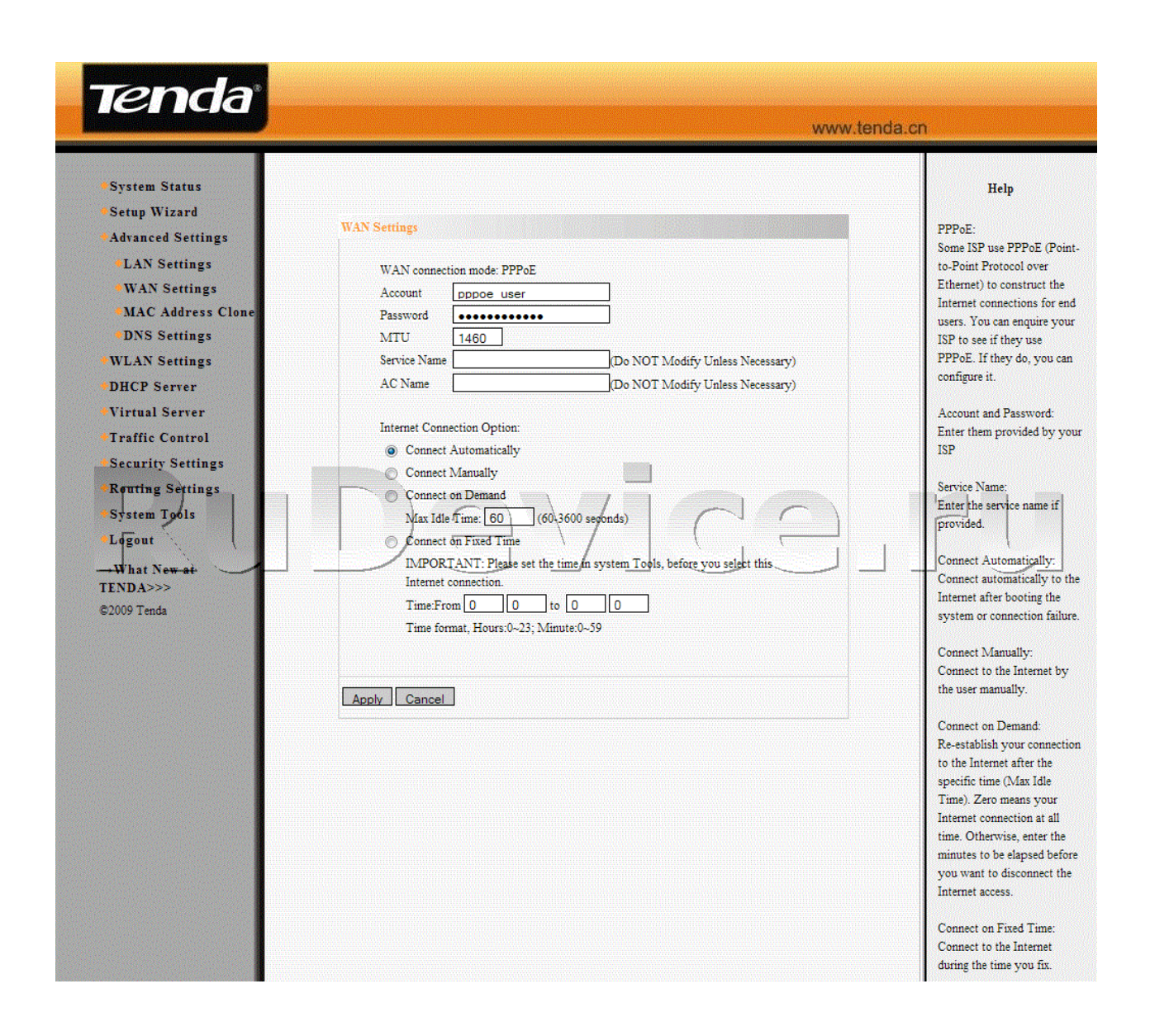

## Настройка Wi-Fi на роутере

1. Для конфигурирования базовых настроек беспроводной сети через web-интерфейс переходим на страницу WLAN Settings - Basic Settings, где нас интересуют следующие параметры:

Enable Wireless (Включить/Отключить точку доступа).

**SSID** (Идентификатор сети). У данной модели SSID по умолчанию имеет значение Tenda\_XXXXXX но вы можете задать свой идентификатор.

Channel - AutoSelect

После настройки жмем Apply.

|                                                                                                    |                                                                                                  | www.tenda.cn                                                                                      |                                                                                                    |  |
|----------------------------------------------------------------------------------------------------|--------------------------------------------------------------------------------------------------|---------------------------------------------------------------------------------------------------|----------------------------------------------------------------------------------------------------|--|
| <ul> <li>System Status</li> <li>Setup Wizard</li> <li>Advanced Settings</li> <li>WLAN Settings</li> <li>Basic Settings</li> <li>Security Settings</li> <li>Advanced Settings</li> <li>WPS Settings</li> <li>WDS Settings</li> <li>Access Control</li> <li>Contection Status</li> </ul> | Basic Settings<br>Enable Wireless<br>Network Mode<br>SSID<br>Broadcast(SSID)<br>BŞSID<br>Channel | 11b/g/n mixed mode ▼       Tenda          ● Enable ● Disable<br>C8:3A:35:17:42:58<br>AutoSelect ▼ | Help<br>In this section you can onl<br>configure the wireless<br>parameters such as SSID a<br>Channel.<br>SSID: the wireless networ<br>public name. The SSID is<br>must to enter<br>(SSID Broadcast: When the<br>wireless client will search<br>wireless network, they |  |
| DHCP Server     Virtual Server     Traffic Control     Security Settings                                                                                                    | Channel BandWidth<br>Guard Interval<br>MCS                                                       | © Nuteel Node © Green Freid<br>© 20 ● 20/40<br>© long ● Auto                                      | would detect the SSID<br>broadcast around 'If one is<br>selected, the Router will<br>broadcast its own SSID to<br>wireless hosts.                                                                                                    |  |
| •Routing Settings<br>•System Tools<br>•Logout<br>•What New at<br>TENDA>>>                                                                                                    | Reverse Direction<br>Grant(RDG)<br>Extension Channel<br>Aggregation<br>MSDU(A-MSDU)              | © Disable © Enable<br>Auto Select<br>© Disable © Enable                                           | Channel: Select one from<br>1~13 channels or AutoSel<br>As far as possible select th<br>channel which is used less<br>for preventing signal<br>interference.                                                                                                    |  |
| ©2009 Tenda                                                                                                    | Apply Cancel                                                                                     |                                                                                                   | Extension Channel: It can<br>used to ensure 11N netwo<br>frequency.                                                                                                    |  |

2. Для конфигурирования параметров безопасности беспроводной сети переходим на страницу WLAN Settings - Security Settings, где нас интересуют следующие параметры:

Security Mode (Режим аутентификации). Выберите WPA2-PSK если хотите обеспечить максимальный уровень защиты.

#### WPA Algorithms - AES

**Pass Phrase** (Ключ безопасности при подключении к сети). Ключ должен иметь длину не менее 8 знаков.

Установка WPS (Включить/Отключить WPS).

После настройки жмем Apply.

| <ul> <li>System Status</li> <li>Setup Wizard</li> <li>Advanced Settings</li> <li>WLAN Settings</li> <li>Basic Settings</li> <li>Security Settings</li> <li>Advanced Settings</li> <li>MDS Settings</li> <li>WDS Settings</li> <li>Access Control<br/>Connection Status</li> <li>DHCP Server</li> <li>Virtual Server</li> <li>Traffic Control</li> <li>Security Settings</li> </ul> | SSID "Tenda"<br>Security Settings<br>Security Mode WPA2 - Personal<br>WPA Algorithms AES TKIP TKIP®AES<br>Pass Phrase PlsChangeMe<br>Key Reneval Interval<br>Notice: Wireless Security Settings<br>802.11n only defines three standard encryption methods: Open-None (Disable),<br>WPA - Personal-AES, WPA2-Personal-AES. Other encryption methods are<br>nonstandard. There may be compatibility problems among different<br>manufacturers. | Help<br>WEP Key: either ASCII<br>(5-13 ASCII characters<br>except /, and other illegal<br>characters (10-26 Hex<br>characters.)<br>WPA/WPA2-Personal: y<br>can enable personal or mi<br>mode, but you must mak<br>sure that the wireless clie<br>also supports the selecte<br>encryption method. |
|----------------------------------------------------------------------------------------------------|----------------------------------------------------------------------------------------------------|----------------------------------------------------------------------------------------------------|
| • System Tools<br>• Logout<br>→ What New at<br>TENDA>>><br>©2000 Tards                                                                                                    | Apply Cancel                                                                                                    |                                                                                                    |